# CrossLoopブロックされる場合の対応(Windows Firewallブロックの場合(Windows 7))

### A Windows Firewall によるプログラムブロック解除方法

1.スタートボタン⇒全てのプログラム⇒CrossLoopにカーソルを 当てます。(クリックはしません)

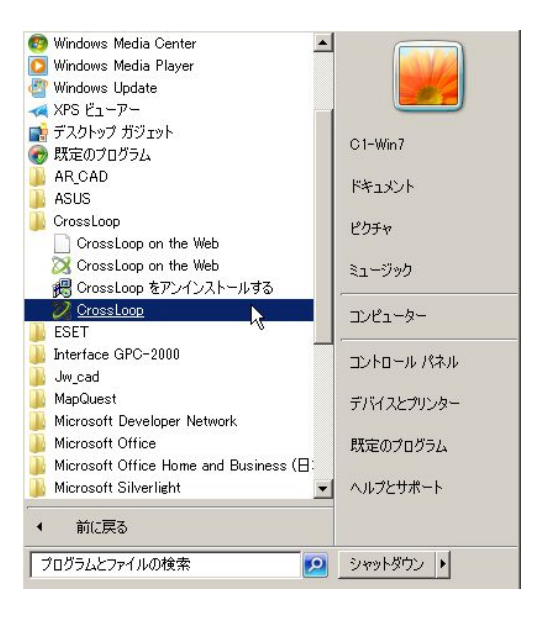

2.そのまま右クリックしてプロパティを選択します。

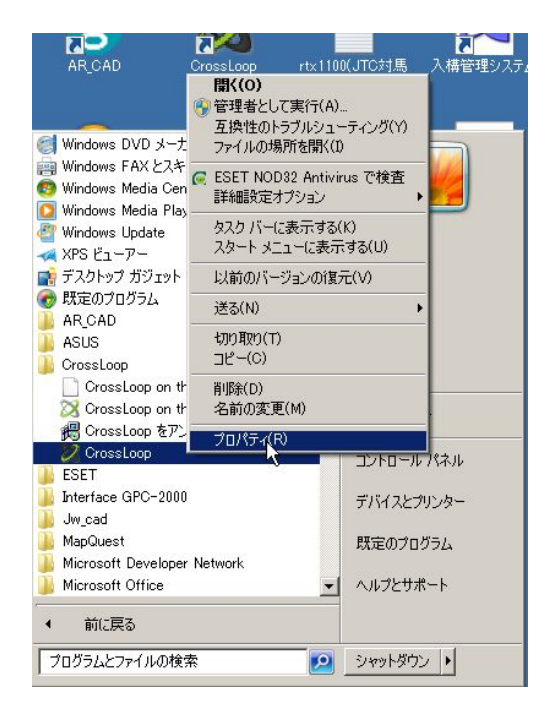

Windows Firewallブロックによる症状は、 接続ボタンを押しても、繋がらない、承認 画面までは、進むのに、そこから先(相手 の画面を見る)へ進まない状態になります。 通常はインストール時に、自動で本プログ ラムが解除するのですが、インストール時 のプログラム動作環境またはインストール 時に Windowsが出すメッセージで"ブ ロックを解除する"をあやまって"ブロッ クする"を押してしまった場合に発生しま す。

| 3.右の画面が出てきますので、リンク先を探すボタンを押すと右画面<br>になりますので"ファイルの場所を開く"ボタンを押します。                                                                                                    |                          |                                         |                                                 |                                      |                     |                      | ×  <br>  ベージョン          |       |              |
|----------------------------------------------------------------------------------------------------|--------------------------|-----------------------------------------|-------------------------------------------------|--------------------------------------|---------------------|----------------------|-------------------------|-------|--------------|
| 以下の画面に変わりますので、CrossLoopのプログラムが、どの<br>ファイルに格納されているか確認します。<br>種類<br>アプリケーション                                                                                                    |                          |                                         |                                                 |                                      |                     |                      |                         |       |              |
| <ul> <li></li></ul>                                                                                                    |                          |                                         |                                                 |                                      |                     |                      | server -nosad<br>ssloop |       |              |
| 😭 お気に入り                                                                                                    | 名前 ▲                     | 履歷。(前耶涂(D)                              | 種類 サイズ                                          |                                      |                     |                      |                         |       |              |
| ▶ ダウンロード ■ デスクトップ                                                                                                    | CrossLoopClient          | 🔒 CrossLoop                             |                                                 |                                      |                     | _ 🗆 >                | × I                     |       |              |
| <ul> <li>温 最近表示した場所</li> </ul>                                                                                                    | er access<br>AccessLog   | Citusers¥C1                             | -Win7¥AppData¥Local¥CrossLoop                   | <b>-</b>                             | CrossLoopの検索        |                      |                         |       | 100 EE ( + ) |
| 詞 ライブラリ                                                                                                    | X Application            | 整理 👻 🔚 ブレビュー 👻                          | 共有 ▼ 印刷 書き込む 新しいフ                               | ォルダー                                 |                     | = - 🔟 🔞              |                         | キャンセル |              |
| ۲۴۰۱۷ン۱                                                                                                    | 💯 ApplicationActive      | <⇒ お気に入れ                                | 名前 ▲                                            | 更新日時                                 | 種類                  | <del>1</del> 17    - | <b>_</b>                |       |              |
| New Poster Potential Potential Poten | ApproveConnection        |                                         |                                                 | 2010/04/16 11:59                     | ファイル フォルダー          | ·                    |                         |       |              |
| □ C) //<br>→ ミュージック                                                                                                    | 📭 ContactMessage         | 📃 デスクトップ                                | access                                          | 2009/01/21 14:18                     | Visual InterDev Pro | 1 KB                 |                         |       |              |
| • • • • • • • • • • • • • • • • • • • •                                                                                                    | CROSSLfooter             | 🗐 最近表示した場所                              | 🔜 AccessLog                                     | 2009/01/21 14:18                     | ビットマップ イメージ         | 1 KB                 |                         |       |              |
| 🜏 ホームグループ                                                                                                    | CROSSLfooter             | 詞 ライブラリ                                 | XX Application                                  | 2009/01/21 14:18                     | アイコン                | 9 KB                 |                         |       |              |
| 1 T)/P1-A-                                                                                                    | CrossLoop.vnc            | 📑 ドキュメント                                | 😕 ApplicationActive                             | 2009/01/21 14:18                     | アイコン                | 9 KB                 |                         |       |              |
| 🏯 ローカル ディスク(C:)                                                                                                    | CrossLoop App            | ■ ピクチャ                                  | ApproveConnection                               | 2009/01/13 12:35                     | PNG イメージ            | 14 KB                |                         |       |              |
| 👝 ローカル ディスク (Q:)                                                                                                    | CrossLoop App DisabledUA | 📑 ビナオ<br>_h ミュージック                      | 💽 ContactMessage                                | 2009/01/13 12:35                     | PNG イメージ            | 16 KB                |                         |       |              |
| 坖 Data (¥¥C1-SERVEF                                                                                                    | CrossLoopAppEnabledUA(   | • · · · · · · · · · · · · · · · · · · · | Not CROSSL footer                               | 2010/08/30 13:40                     | PNG イメージ            | 12 KB                |                         |       |              |
| <u>€</u> , , , , , , , , , , , , , , , , , , ,                                                                                                    | Ma CrossLoopConnect      | 🜏 ホームグループ                               | CROSSLfooter                                    | 2010/08/30 13:40                     | XML ドキュメント          | 1 KB                 |                         |       |              |
| TUNE                                                                                                    |                          |                                         | CrossLoop.vnc                                   | 2010/08/30 16:51                     | VNC ファイル            | 2 KB                 |                         |       |              |
|                                                                                                    | CrossLoopService         | ▲ ローカル ディスク(C)                          | CrossLoopApp                                    | 2010/01/25 18:53                     | XML ドキュメント          | 12 KB                |                         |       |              |
|                                                                                                    |                          | 👝 ローカル ディスク (Q:)                        | CrossLoopAppDisabledUAC                         | 2009/12/29 16:58                     | XML ドキュメント          | 11 KB                |                         |       |              |
|                                                                                                    | CrossLoopStrings.cs      | 坖 Data (¥¥C1-SERVEF                     | CrossLoopAppEnabledUAC                          | 2010/01/25 18:53                     | XML ドキュメント          | 12 KB                |                         |       |              |
|                                                                                                    | CrossLoopStrings.da      | 🚱 ታልኑጣーク                                | XX CrossLoopConnect                             | 2010/02/15 19:06                     | アプリケーション            | 1,140 KB             |                         |       |              |
|                                                                                                    | CrossLoopStrings.ge      |                                         | CrossLoopConnect                                | 2010/08/30 16:53                     | 構成設定                | 2 KB                 |                         |       |              |
|                                                                                                    |                          |                                         |                                                 | 2010/02/15 19:07                     | アプリケーション            | 548 KB               |                         |       |              |
| ApplicationActiv                                                                                                    | e 更新日時: 2009/01/21 14:18 |                                         |                                                 | 2009/01/21 13:55                     | XML PRIXUE          |                      |                         |       |              |
|                                                                                                    | 人ざさ: 32 × 32             |                                         | CrossLoopStrings.cs                             | 2009/01/21 14:00                     |                     | 0 ND                 |                         |       |              |
|                                                                                                    |                          |                                         | OrossLoopOrtings.ud     OrossLoopOrtings.ud     | 2003/01/21 14:09                     | XML K&nstyk         | 7 KB                 |                         |       |              |
|                                                                                                    |                          |                                         | CrossLoopStrings en                             | 2009/01/21 14:15                     | XML ドキュメント          | 7 KB                 | _                       |       |              |
|                                                                                                    |                          | ApplicationActiv<br>דבא ארבי            | e 更新日時: 2009/01/21 14:18<br>大きざ: 32 × 32 作<br>2 | サイズ: 8.73 KB<br>成日時: 2010/04/06 9:05 |                     |                      |                         |       |              |

#### 4.スタートボタン⇒コントロールパネルを押して

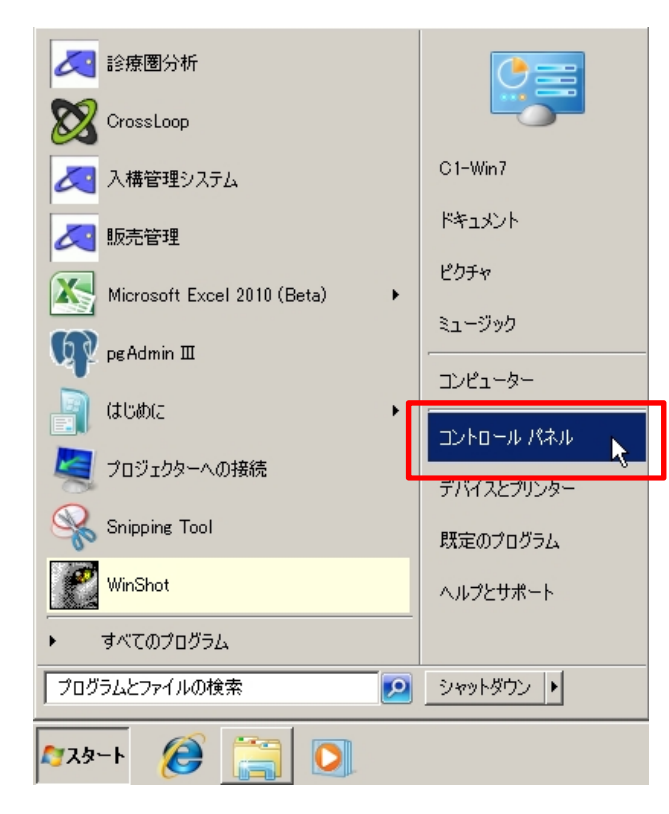

#### 5.システムとセキュリティをクリックします。

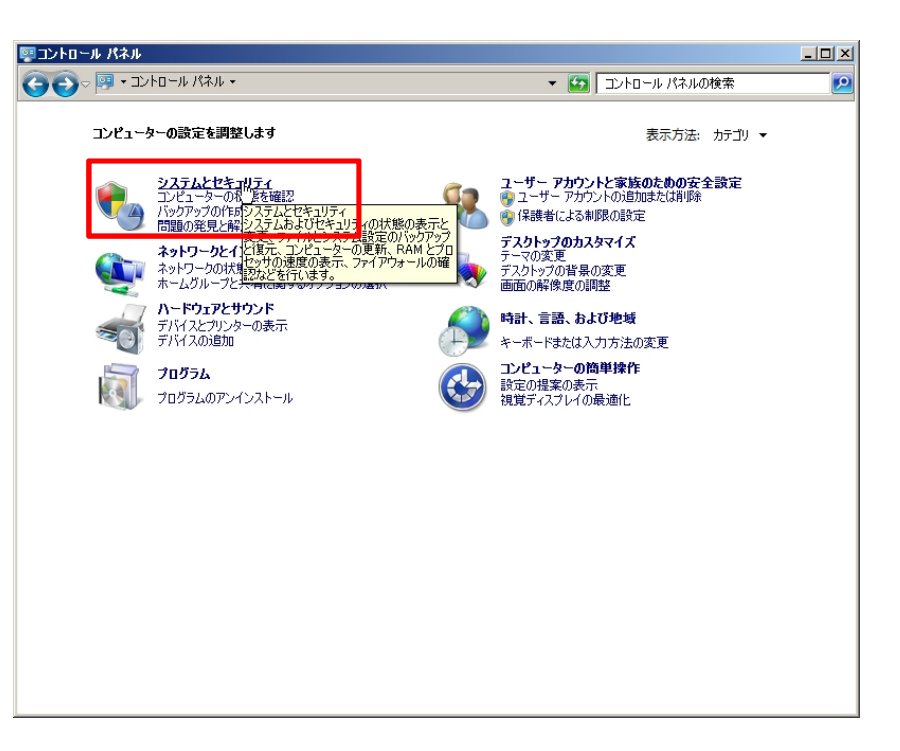

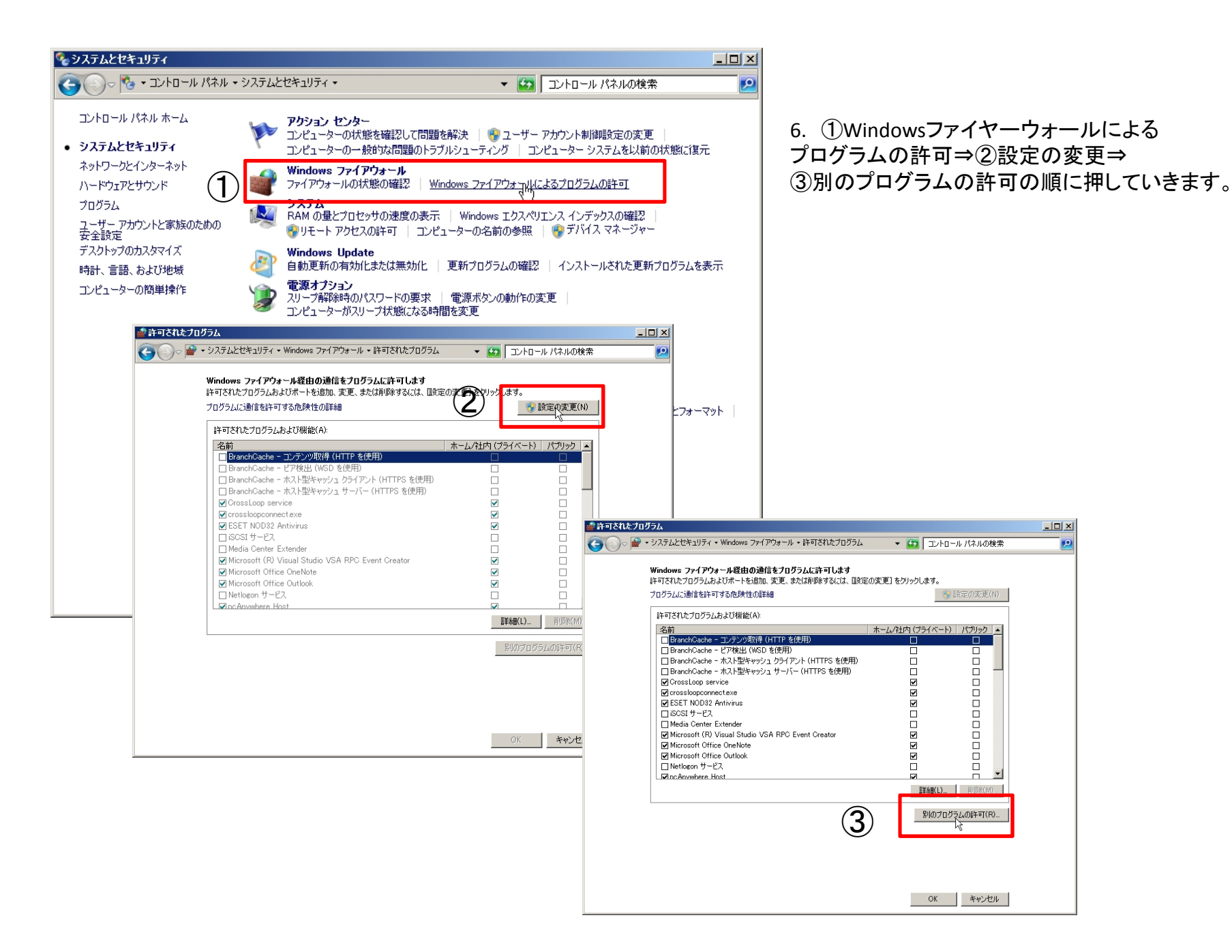

6.以下の画面となりますので、参照ボタンを押します。

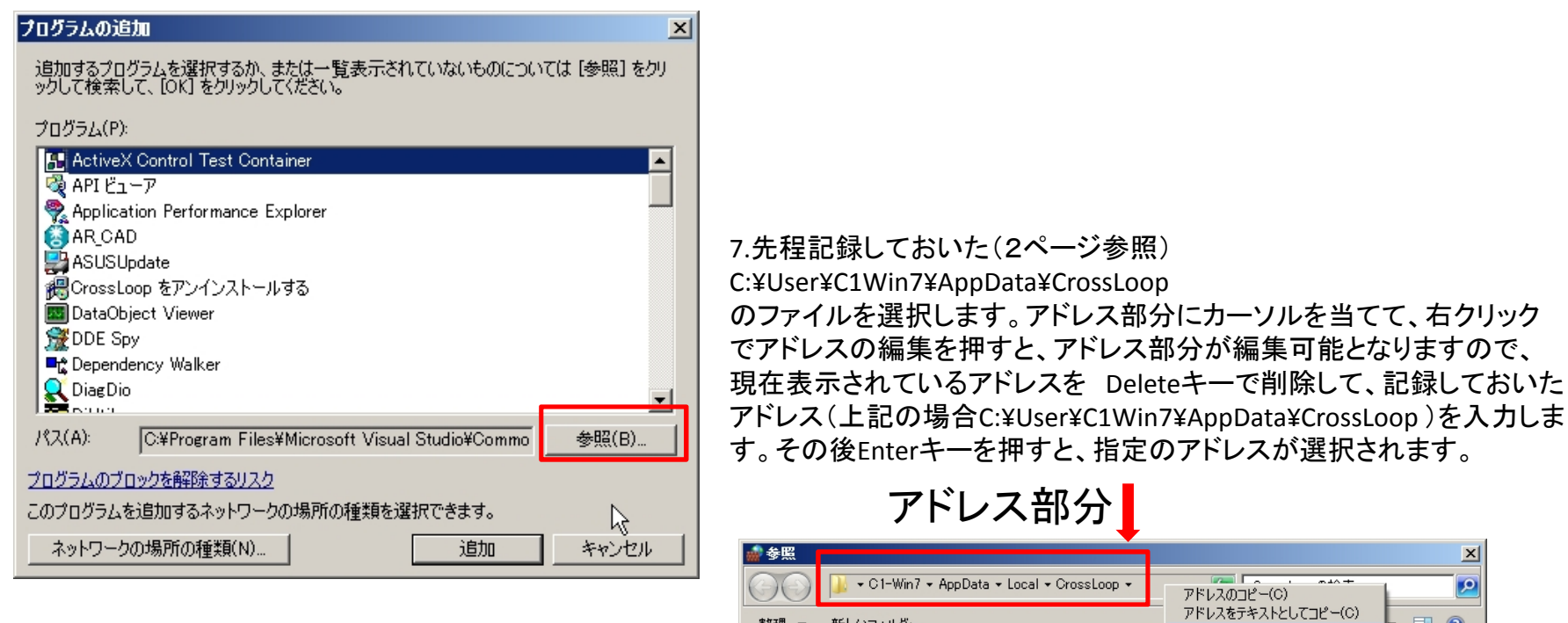

整理 ▼ 新しいフォルダー

📃 最近表示した場所

☆ お気に入り ↓ ダウンロード

⇒イブラリ ■ ドキュメント

🔤 ピクチャ

🔣 ビデオ

🎝 ミュージック

🜏 ホームグループ

💷 コンピューター

🏭 ローカル ディスク (C<mark>▼ 🚺</mark> ) 9 個の項目

📃 デスクトップ

名前 ▲

CrossLoopClient

XX CrossLoopConnect

CrossLoopService

CrossLoopUpdate

🕅 unins000

😹 VIPTunnel

vncviewer

WinVNCStub

winvnc

ファイル名(N):

ファイル フォルダ

アプリケーション

アプリケーション

アプリケーション

アプリケーション

インターネット シ

アプリケーション

アプリケーション

アプリケーション

キャンセル

種類

アドレスの編集(E) 履歴の対除(D)

•

2010/04/16 11:59

2010/02/15 19:06

2010/02/15 19:07

2009/11/10 15:56

2010/04/16 11:59

2010/04/16 11:59

2009/12/07 0:19

2009/12/06 21:12

2010/02/15 19:07

開く(0)

アプリケーション (\*.exe;\*.co ▼

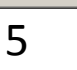

8.以下の画面が出てきますので、CrossLoopConnect.exeを選択し 開くボタンを押します。

| 👷 参照                     |                                             |                       | ×           |
|--------------------------|---------------------------------------------|-----------------------|-------------|
| 🕞 🖟 + C1-Win7 •          | • AppData → Local → CrossLoop →             | ▼ 🚱 CrossLoopの検索      | <b>•</b>    |
| 整理 マ 新しいフォルダー            |                                             | :==                   | - 🔳 🔞       |
| 🔶 お気に入り 🔺                | 名前 ▲                                        | 更新日時                  | 種類          |
| ダウンロード                   | 퉬 CrossLoopClient                           | 2010/04/16 11:59      | ファイル フォルダ   |
| ■ デスクトップ                 | 🚧 CrossLoopConnect                          | 2010/02/15 19:06      | アプリケーション    |
| 111 版世家小いごの川             | 📑 CrossLoopService                          | 2010/02/15 19:07      | アプリケーション    |
| 📄 <del>ラ</del> イブラリ      | 💷 CrossLoopUpdate                           | 2009/11/10 15:56      | アプリケーション    |
| אינאבאא 🛐                | 🎇 unins000                                  | 2010/04/16 11:59      | アプリケーション    |
| ビクチャ                     | 😹 VIPTunnel                                 | 2010/04/16 11:59      | インターネット シ   |
| ビナオ<br>トミュージック           | 💿 vnoviewer                                 | 2009/12/07 0:19       | アプリケーション    |
|                          | 💿 winvnc                                    | 2009/12/06 21:12      | アプリケーション    |
| 🜏 ホームグループ                | 🛄 WinVNCStub                                | 2010/02/15 19:07      | アプリケーション    |
| ן בטצב ק−                |                                             |                       |             |
| 🏭 ローカル ディスク (C 💌         |                                             |                       | Þ           |
| CrossLoopCon<br>アプリケーション | nect 更新日時: 2010/02/15 19:06<br>サイズ: 1.11 MB | 作成日時: 2010/04/06 9:05 |             |
| ファー                      | イル名(N): CrossLoopConnect                    | ▼ アプリケーション (*         | .exe;*.co 🔻 |
|                          |                                             | 開<(0) ▼               | キャンセル       |

9. 4~6 ページの作業をCrossLoopconnect.exe winvnc.exe vncviewer.exe CrossLoopservice.exe の4つのプログラムで行います。

| 💮 参照                                             |                                             |                       | ×          |
|--------------------------------------------------|---------------------------------------------|-----------------------|------------|
| 🕞 🔂 🕹 🖓 🖓 🖓                                      | + AppData + Local + CrossLoop +             | ▼ 🛃 CrossLoopの検索      | 2          |
| 整理 マ 新しいフォルダー                                    |                                             | 1                     | - 🗌 🕐      |
| 📩 お気に入り 🔺                                        | 名前 ▲                                        | 更新日時                  | 種類         |
| ארםעליא 😺                                        | 퉬 CrossLoopClient                           | 2010/04/16 11:59      | ファイル フォルダ  |
| ■ デスクトップ                                         | 💋 CrossLoopConnect                          | 2010/02/15 19:06      | アプリケーション   |
| "■ 販近衣示した場別                                      | 📑 CrossLoopService                          | 2010/02/15 19:07      | アプリケーション   |
| 📄 ライブラリ                                          | CrossLoopUpdate                             | 2009/11/10 15:56      | アプリケーション   |
| Ι κρίτα                                          | 🎇 unins000                                  | 2010/04/16 11:59      | アプリケーション   |
| ■ ピクチャ                                           | 😹 VIPTunnel                                 | 2010/04/16 11:59      | インターネット シ  |
| ビナオ                                              | vncviewer                                   | 2009/12/07 0:19       | アプリケーション   |
|                                                  | 💿 winvnc                                    | 2009/12/06 21:12      | アプリケーション   |
| 🜏 ホームグループ                                        | WinVNCStub                                  | 2010/02/15 19:07      | アプリケーション   |
|                                                  |                                             |                       |            |
| ריים בער אין אין אין אין אין אין אין אין אין אין | •                                           |                       | Þ          |
| CrossLoopCor<br>アプリケーション                         | nect 更新日時: 2010/02/15 19:06<br>サイズ: 1.11 MB | 作成日時: 2010/04/06 9:05 |            |
| ר <i>די</i>                                      | イル名(N): CrossLoopConnect                    | ▼ アプリケーション (*.€       | exe;*.co ▼ |
|                                                  |                                             | 開<(0) ▼ キ             | **>セル      |

#### B Windows Firewall によるポートブロック解除方法

# 10 ファイヤーウォールによるポートブロックを解除します。

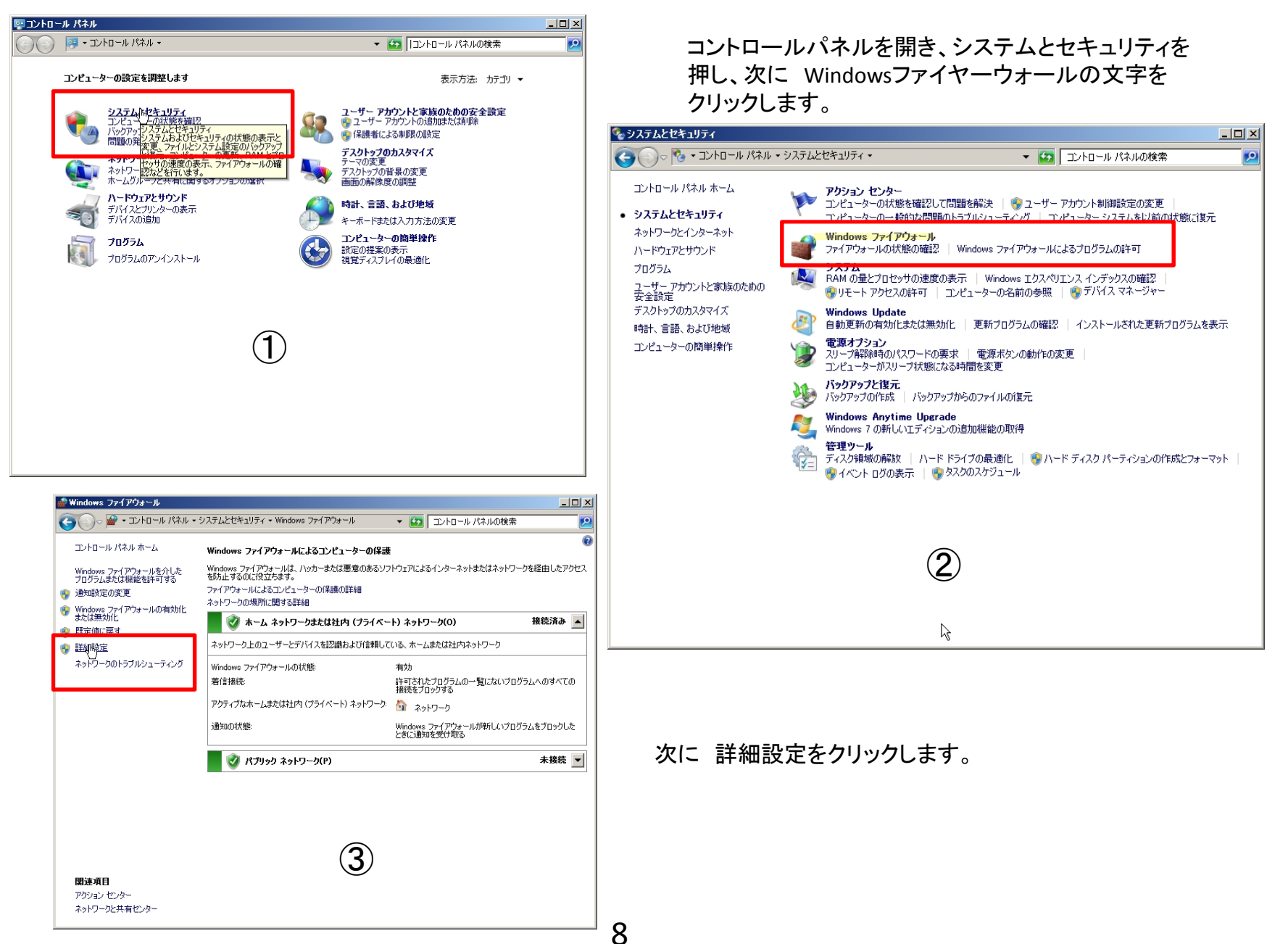

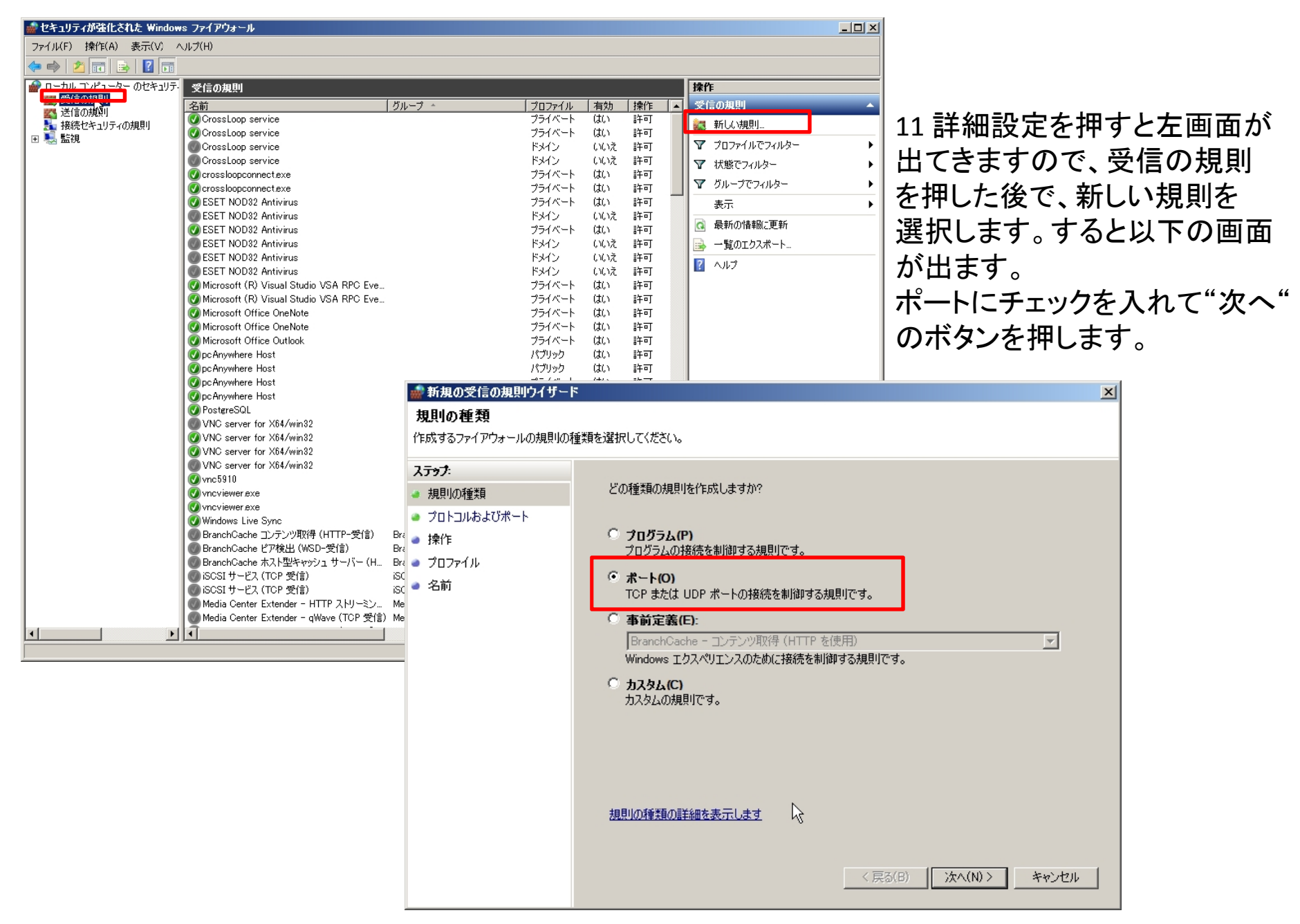

12次へを押すと、以下の画面になりますので4930-4932を入力し次へボタンを押します。 (4930-4932は4930から4932までを意味します。)

| 📸 新規の受信の規則ウイザー               | 7                                    |                                        | ×                    |                                                                          |
|------------------------------|--------------------------------------|----------------------------------------|----------------------|--------------------------------------------------------------------------|
| プロトコルおよびポート                  |                                      |                                        |                      |                                                                          |
| この規則を適用するプロトコルとポ             | ートを指定してください。                         |                                        |                      |                                                                          |
| ステップ:                        |                                      |                                        |                      |                                                                          |
| ● 規則の種類                      | TCP と UDP のどちらにこの規則を適用しますか?          |                                        |                      |                                                                          |
| 🧔 プロトコルおよびポート                | О ТСР(Т)                             |                                        |                      |                                                                          |
| ◎ 操作                         | ODP(U)                               |                                        |                      |                                                                          |
| <ul> <li>ว้อวรา/ม</li> </ul> |                                      |                                        |                      |                                                                          |
| ● 名前                         | すべてのローカル ボートと特定のローカル ボートのと<br>てください。 | こちらを対象にこの規則を適用するか                      | を選択し                 | 12 按結を許可するにチェック                                                          |
|                              | 〇 すべてのローカル ポート(A)                    |                                        |                      |                                                                          |
|                              | 特定のローカルボート(S): 4930-493              | 2                                      |                      | を人れ次へホタンを押します。                                                           |
|                              | (列): 80、44                           | 13、5000-5010                           |                      |                                                                          |
|                              |                                      | 💮 新規の受信の規則ウイザー                         | -F                   | ×                                                                        |
|                              |                                      | 操作                                     |                      |                                                                          |
|                              |                                      | 規則で指定された条件を接続が                         | 満たす場合に、実行される         | る操作を指定します。                                                               |
|                              |                                      | ᡘ <del>ᠶ</del> ᢦ᠋᠋ᠯ᠄                   |                      |                                                                          |
|                              |                                      | ● 規則の種類                                | 接続が指定の多              | 条件に一致した場合に、どの操作を実行しますか?                                                  |
|                              |                                      | 🥌 プロトコルおよびポート                          | ● 接続を許可              | Tする(A)                                                                   |
|                              | 2日トコルとホートの詳細を表示します。                  | ▲ 操作                                   | IPsec を使用            | 用して保護された接続と保護されていない接続の両方を含みます。                                           |
|                              |                                      | <ul> <li>ブロファイル</li> <li>クサ</li> </ul> | ○ セキュリティ             | で保護されている場合のみ接続を許可する(C)                                                   |
|                              | Ν                                    | ● 名前                                   | IPsec を使り<br>セキュリティ規 | 申して認証された接続のみを含みます。接続は、IPsec プロパティ内の設定と接続<br>見則ノード内の規則を使用して、セキュリティ保護されます。 |
|                              | K ·                                  |                                        | +3.45.45             | 7/72                                                                     |
|                              |                                      |                                        | 73,49447             | <u>\\\\</u>                                                              |
|                              |                                      |                                        | ○ 接続をブロ              | ックする(K)                                                                  |
|                              |                                      |                                        |                      |                                                                          |
|                              |                                      |                                        |                      |                                                                          |
|                              |                                      |                                        |                      |                                                                          |
|                              |                                      |                                        |                      |                                                                          |
|                              |                                      |                                        |                      | Ŕ                                                                        |
|                              |                                      |                                        | 操作の詳細を表              |                                                                          |
|                              |                                      |                                        |                      |                                                                          |
|                              |                                      |                                        |                      | < 戻る(B) 次へ(N) > キャンセル                                                    |
|                              |                                      |                                        |                      |                                                                          |

14 最後にポート開放に対する名前を付けて(例えばCrossLoop)完了ボタンを押します

| 🍻 新規の受信の規則ウイザー  | <u>ا×</u>           |                               |
|-----------------|---------------------|-------------------------------|
| 名前              |                     |                               |
| この規則の名前と説明を指定して | てください。              |                               |
| ステップ:           |                     |                               |
| ● 規則の種類         |                     |                               |
| ● プロトコルおよびポート   |                     |                               |
| ◎ 操作            |                     | 15 ポート開放が                     |
| 🎍 วือวราน       | 名前(N):              |                               |
| ⊘ 名前            |                     | 必要なのは4930 4931 4932 3478 3479 |
|                 | 説明 (オプション)(D):      | ですので、同じ作業を3478と3479           |
|                 |                     | (3478-3479)のポートでも行います         |
|                 |                     |                               |
|                 |                     |                               |
|                 |                     |                               |
|                 |                     |                               |
|                 |                     |                               |
|                 |                     |                               |
|                 |                     |                               |
|                 |                     |                               |
|                 | $\sim$              |                               |
|                 | < 戻る(B) 完了(F) キャンセル |                               |
|                 |                     |                               |

### 16 同じ手順で送信の規則も追加します。ポート開放が必要なのは 4930 4931 4932 3478 3479のポートです。

| 💮 セキュリティが強化された Window      | s ファイアウォール                              |                           |                        |                     |               | _ <b>_</b> ×                           |
|----------------------------|-----------------------------------------|---------------------------|------------------------|---------------------|---------------|----------------------------------------|
| ファイル(F) 操作(A) 表示(V) ヘルプ(H) |                                         |                           |                        |                     |               |                                        |
|                            |                                         |                           |                        |                     |               |                                        |
|                            | 「「「「」」「「」」」「「」」」」「「」」」」「「」」」」「「」」」」」    |                           |                        |                     |               | 操作                                     |
| 受信の規則                      | 216W/M-21                               | H <sup>2</sup> 11 → 0     |                        |                     | 100/20        | 業につかり                                  |
|                            | 治則<br>PeotareSal                        | 01-7 -                    | <u>  ノロノア1ル</u><br>オペア | <u>  相知</u><br>(HA) | 採作    4<br>許可 | だ信の規則 ▲                                |
| 接続ビキュリティの規則                | ● PranchClache コンテンの取得(UTTP-详信)         | Prepablication = コンテンの取得  | すべて                    | (3())               | 計り            | 📉 新しい規則                                |
| 🗉 🌉 監視                     | BranchCache ピア栓虫 (WSD-详信)               | BranchCache - ピア栓虫 (WS    | すべて                    | いいえ                 | 計り            |                                        |
|                            | BranchCache ホスト型をおいいっ クライアント (          | BranchCache - ホスト型をおり     | च/7                    | いいえ                 | 許可            |                                        |
|                            | BranchCache ホスト型キャッシュ サーバー (日           | BranchCache - ホスト型をおり     | すべて                    | いいえ                 | 許可            | ↓ ▼ 祆懇でフィルター ▶                         |
|                            | iscsiサービス (TCP 送信)                      | isosi tu-ra               | 8347                   | いいえ                 | 許可            | ┃ 🕎 グループでフィルター 🕨 🕨                     |
|                            | isosiサービス (TCP 送信)                      | isosi # <sup>µ</sup> 2    | プライベート                 | いいえ                 | 許可            | <u> </u>                               |
|                            | Media Center Extender - gWave (TCP 送信)  | Media Center Extender     | र्व <b>/</b> (7        | いいえ                 | 許可            | 301                                    |
|                            | Media Center Extender - gWave (UDP 送    | Media Center Extender     | すべて                    | いいえ                 | 許可            | 🗔 最新の情報に更新                             |
|                            | Media Center Extender - RTSP (TCP 送信)   | Media Center Extender     | すべて                    | いいえ                 | 許可            | - □□□□□□□□□□□□□□□□□□□□□□□□□□□□□□□□□□□□ |
|                            | Media Center Extender - SSDP (UDP 送信)   | Media Center Extender     | ৰন্দ                   | いいえ                 | 許可            | <u> <u>j</u></u>                       |
|                            | Media Center Extender - WMDRM-ND/RT     | Media Center Extender     | ৰন্ত                   | いいえ                 | 許可            |                                        |
|                            | Media Center Extender - サービス (TCP 送     | Media Center Extender     | すべて                    | いいえ                 | 許可            |                                        |
|                            | Media Center Extender - デバイス提供 (TC      | Media Center Extender     | すべて                    | いいえ                 | 許可            |                                        |
|                            | Media Center Extenders - Media ストリーミ    | Media Center Extender     | すべて                    | いいえ                 | 許可            |                                        |
|                            | Media Center Extenders - Media ストリーミ    | Media Center Extender     | すべて                    | いいえ                 | 許可            |                                        |
|                            | Media Center Extenders - UPnP (TCP-Out) | Media Center Extender     | すべて                    | いいえ                 | 許可            |                                        |
|                            | Media Center Extenders - デバイス評価 (T      | Media Center Extender     | すべて                    | いいえ                 | 許可            |                                        |
|                            | Windows Management Instrumentation (W   | Windows Management Instru | ドメイン                   | いいえ                 | 許可            |                                        |
|                            | Windows Management Instrumentation (W   | Windows Management Instru | プライベート                 | いいえ                 | 許可            |                                        |
|                            | Windows Media Player (TCP 送信)           | Windows Media Player      | ドメイン、パ                 | いいえ                 | 許可            |                                        |
|                            | 🕢 Windows Media Player (TCP 送信)         | Windows Media Player      | プライベート                 | はい                  | 許可            |                                        |
|                            | Mindows Media Player (UDP 送信)           | Windows Media Player      | ドメイン、パ                 | いいえ                 | 許可            |                                        |
|                            | 🕢 Windows Media Player (UDP 送信)         | Windows Media Player      | プライベート                 | はい                  | 許可            |                                        |
|                            | Windows Media Player ネットワーク共有サー         | Windows Media Player ネットワ | パブリック                  | いいえ                 | 許可            |                                        |
|                            | Windows Media Player ネットワーク共有サー         | Windows Media Player ネットワ | ドメイン                   | いいえ                 | 許可            |                                        |
|                            | 🕢 Windows Media Player ネットワーク共有サー       | Windows Media Player ネットワ | プライベート                 | はい                  | 許可            |                                        |
|                            | Windows Media Player ネットワーク共有サー         | Windows Media Player ネットワ | パブリック                  | いいえ                 | 許可            |                                        |
|                            | 💮 Windows Media Player ネットワーク共有サー       | Windows Media Player ネットワ | ドメイン                   | いいえ                 | 許可            |                                        |
|                            | 🕢 Windows Media Player ネットワーク共有サー       | Windows Media Player ネットワ | プライベート                 | はい                  | 許可            |                                        |
|                            | 🕢 Windows Media Player ネットワーク共有サー       | Windows Media Player ネットワ | プライベート                 | はい                  | 許可            |                                        |
|                            | 💿 Windows Media Player ネットワーク共有サー       | Windows Media Player ネットワ | パブリック                  | いいえ                 | 許可            |                                        |
|                            | 💿 Windows Media Player ネットワーク共有サー       | Windows Media Player ネットワ | ドメイン                   | いいえ                 | 許可            |                                        |
|                            | 💿 Windows Media Player ネットワーク共有サー       | Windows Media Player ネットワ | ドメイン、パ                 | いいえ                 | 許可            |                                        |
|                            | 🕜 Windows Media Player ネットワーク共有サー       | Windows Media Player ネットワ | プライベート                 | はい                  | 許可            |                                        |
|                            | 🕜 Windows Media Player ネットワーク共有サー       | Windows Media Player ネットワ | プライベート                 | はい                  | 許可            |                                        |
|                            | 🖤 Windows Media Player ネットワーク共有サー       | Windows Media Player ネットワ | ドメイン                   | いいえ                 | 許可 ,          | 1                                      |
| I                          | 1                                       |                           |                        |                     |               |                                        |
|                            |                                         |                           |                        |                     |               | ,                                      |

この説明書に不明な点がありましたら、

<u>http://www.circleone.co.jp/</u>(株)サークル・ワン

福田 までご連絡お願いします。